## голландський аукціон!

Для участі в аукціоні натисніть кнопку «Подати Пропозицію»

| VERTAS 🚸                                                                                                    | PECCORO<br>IPDCDawi                                                                                                    | 044 333 47 05<br>support@vertas.com.ua                                                                                                    |                             |
|----------------------------------------------------------------------------------------------------|----------------------------------------------------------------------------------------------------|----------------------------------------------------------------------------------------------------|-----------------------------|
| Оберіть свій інфорл                                                                                                    | и- <i>канал: 😴</i> нерухомість   🎅 металобрухт   🥃 лісоматеріали   🎅 оренда в                                                                                                    | аагонів   🐨 надра   🐨 мала приватизація   🐨 права вимоги 👔                                                                                                    |                             |
|                                                                                                    |                                                                                                    | Тестовий режим vertas.test@gmail.com : П.I.Б. Вихід                                                                                                    |                             |
| Повернутися до списку лотів                                                                                                    | Очікувана вартість:                                                                                                    |                                                                                                    | CHOCTEPIFATI                |
| Оголошення аукціону з продах<br>Голландський аукціон                                                                                                    | ку: 157 432.38 грн.<br>Прийом пропозицій до:                                                                                                    | ni                                                                                                    | ОДАТИ ПИТАН                 |
| Лот:                                                                                                    | 01.07.2020 16:31                                                                                                    | под                                                                                                    | АТИ ПРОПОЗІ                 |
| UA-EA-2020-06-05-000022-D                                                                                                    |                                                                                                    | Dependent de la constante de la constante de l | прииому<br>лиій             |
| Ліквідатор: ПУБЛІЧНЕ АКЦІОН                                                                                                    | ЕРНЕ ТОВАРИСТВО "РОДОВІД БАНК"                                                                                                    | i porto di                                                                                                    | - Carrier                   |
| Контактний телефон: +38(080<br>Майнові права з<br>(стан                                                                                                    | )050-88-88<br>іа кредитним договором № 2006-309 від 2<br>н суб'єкта: припинено).   безкоштовний тел                                                                                                    | остани<br>29.12.2006, укладеним з юридичною особон<br>лефон для участі: 095-551-50-26                                                                                                    | а зміна<br>020 16:0.<br>Ю   |
| Контактний телефон: +38(080<br>Майнові права з<br>(стан                                                                                                    | )050-88-88<br>на кредитним договором № 2006-309 від 2<br>н суб'єкта: припинено).   безкоштовний тел                                                                                                    | 29.12.2006, укладеним з юридичною особон<br>лефон для участі: 095-551-50-26                                                                                                    | а зміна<br>020 16:02<br>Ю   |
| контактний телефон: +38(080<br>Майнові права з<br>(стан<br>Номер лоту в ФГВ<br>Загальна назва авключи                                                                                                    | )050-88-88<br>ка кредитним договором № 2006-309 від 2<br>н суб'єкта: припинено).   безкоштовний тел<br>GL19N018440<br>Майией права за средсцие архиенски № 2006-308 еів 20.12.2006 иля                                                                                                  | остани<br>29.12.2006, укладеним з юридичною особон<br>лефон для участі: 095-551-50-26                                                                                                    | я зміна<br>020 16:02<br>Ю   |
| Контактний телефон: +38(080<br>Майнові права з<br>(стан<br>Номер лоту в ФГВ<br>Загальна назва аукціону                                                                                                    | )050-88-88<br><b>за кредитним договором № 2006-309 від 2</b><br><b>н суб'єкта: припинено).   безкоштовний тел</b><br>GL19N018440<br>Майнові права за кредитним договором № 2006-309 від 29.12.2006, укл.                                                                                | остани<br>29.12.2006, укладеним з юридичною особон<br>лефон для участі: 095-551-50-26                                                                                                    | я зміна<br>020 16:02<br>Ю   |
| Контактний телефон: +38(080<br>Майнові права з<br>(стан<br>Номер лоту в ФГВ<br>Загальна назва аукціону<br>Загальний опис аукціону                                                                                                    | )050-88-88<br><b>за кредитним договором № 2006-309 від 2</b><br><b>н суб'єкта: припинено).   безкоштовний тел</b><br>GL19N018440<br>Майнові права за кредитник договором № 2006-309 від 29.12.2006, укл.<br>Майнові права за кредитник договором № 2006-309 від 29.12.2006, укл.        | остани<br>29.12.2006, укладеним з юридичною особон<br>лефон для участі: 095-551-50-26<br>ваденим з юридичною особою (стан суб'єкта: припинено).<br>ваденим з юридичною особою (стан суб'єкта: припинено).                                                                                                    | я зміна<br>020 16:02<br>Ю   |
| Контактний телефон: +38(080<br>Майнові права з<br>(стан<br>Номер лоту в ФГВ<br>Загальна назва аукціону<br>Загальний опис аукціону<br>Початкова ціна продажу Лоту<br>157 432.38 гов.                                                                      | )050-88-88<br><b>іа кредитним договором № 2006-309 від 2</b><br><b>н суб'єкта: припинено).   безкоштовний тел</b><br>GL19N018440<br>Майнові права за кредитник договором № 2006-309 від 29.12.2006, укл<br>Майнові права за кредитник договором № 2006-309 від 29.12.2006, укл<br>3.008 | остани<br>29.12.2006, укладеним з юридичною особол<br>лефон для участі: 095-551-50-26<br>паденим з юридичною особою (стан суб'єкта: припинено).<br>паденим з юридичною особою (стан суб'єкта: припинено).                                                                                                    | я зміна<br>020 16:02<br>Ю   |
| Контактний телефон: +38(080<br>Майнові права з<br>(стан<br>Номер лоту в ФГВ<br>Загальна назва аукціону<br>Загальний опис аукціону<br>Початкова ціна продажу Лоту<br>157 432.38 грн.                                                                      | )050-88-88<br><b>на кредитним договором № 2006-309 від 2</b><br><b>н суб'єкта: припинено).   безкоштовний тел</b><br>GL19N018440<br>Майнові права за кредитник договором № 2006-309 від 29.12.2006, укл<br>Майнові права за кредитник договором № 2006-309 від 29.12.2006, укл<br>З пдв | остани<br>29.12.2006, укладеним з юридичною особон<br>лефон для участі: 095-551-50-26<br>наденим з юридичною особою (стан суб'єкта: припинено).                                                                                                    | азмина<br>02016:02<br>Ю     |
| Контактний телефон: +38(080<br>Майнові права з<br>(стан<br>Номер лоту в ФГВ<br>Загальна назва аукціону<br>Загальний опис аукціону<br>Початкова ціна продажу Лоту<br>157 432.38 грн.<br>Рознір гарантійного внеску                                        | )050-88-88<br>на кредитним договором № 2006-309 від 2<br>н суб'єкта: припинено).   безкоштовний тел<br>GL19N018440<br>Майнові права за кредитним договором № 2006-309 від 29.12.2006, укл<br>Майнові права за кредитним договором № 2006-309 від 29.12.2006, укл<br>з пдв               | остани<br>29.12.2006, укладеним з юридичною особол<br>лефон для участі: 095-551-50-26<br>наденим з юридичною особою (стан суб'єкта: припинено).                                                                                                    | азмна<br>02016:02<br>Ю      |
| Контактний телефон: +38(080<br>Майнові права з<br>(стан<br>Номер лоту в ФГВ<br>Загальна назва аукціону<br>Загальний опис аукціону<br>Початкова ціна продажу Лоту<br>157 432.38 грк.<br>Розмір гарантійного внеску<br>15 743.24 грк.                      | )050-88-88<br><b>за кредитним договором № 2006-309 від 2</b><br><b>н суб'єкта: припинено).   безкоштовний тел</b><br>GL19N018440<br>Майнові права за кредитник договором № 2006-309 від 29.12.2006, укл<br>Майнові права за кредитник договором № 2006-309 від 29.12.2006, укл<br>З ПДВ | остани<br>3.00.2<br>29.12.2006, укладеним з юридичною особол<br>лефон для участі: 095-551-50-26<br>наденим з юридичною особою (стан суб'єкта: припинено).                                                                                                    | а змнаа<br>020 16:02<br>Ю   |
| Контактний телефон: +38(080<br>Майнові права з<br>(ста.<br>Номер лоту в ФГВ<br>Загальна назва аукціону<br>Загальний опис аукціону<br>Початкова ціна продажу Лоту<br>157 432.38 грн.<br>Розмір гарантійного внеску<br>15 743.24 грн.<br>Період уточнень з | 1050-88-88<br>Ва кредитним договором № 2006-309 від 2<br>н суб'єкта: припинено).   безкоштовний тел<br>GL19N018440<br>Майнові права за кредитним договором № 2006-309 від 29.12.2006, укл<br>Майнові права за кредитним договором № 2006-309 від 29.12.2006, укл<br>3 пдв<br>10 %<br>до | истани<br>29.12.2006, укладеним з юридичною особол<br>лефон для участі: 095-551-50-26<br>паденим з юридичною особою (стан суб'єкта: припинено).                                                                                                    | a amina<br>2021 16:02<br>10 |

Наступним кроком потрібно поставити «пташку»: «наявна ліцензія фінансової установи / відсутність зобов'язань за договором», «гарантійний внесок буде сплачено», та натиснути кнопку «Зберегти».

|   | sale.vertas.com.ua/BidForm.aspx? VERTAS | 8kid=a0940e272b754 | 20da3f3b0a3688a4107&         | iot=         |                 |                  | 044 333 4<br>support@ | 7 05<br>Ivertas.com.ua | x 🍰 🦏 🗣 🔥 🖬 🖲                                      |
|---|-----------------------------------------|--------------------|------------------------------|--------------|-----------------|------------------|-----------------------|------------------------|----------------------------------------------------|
|   | Оберіть се                              | зій інформ-канал:  | НЕРУХОМІСТЬ                  |              | 🦪 лісоматеріали | 🔮 ОРЕНДА ВАГОНІВ | 🗑 надра               | 🥃 мала приватизація    | 😴 ПРАВА ВИМОГИ 🛛                                   |
|   |                                         |                    |                              |              |                 |                  |                       | Тестовий режим vertas. | test@gmail.com : П.I.Б. Вихід                      |
|   | Повернутися до аукціо<br>Майнові пра    | ну<br>ва за креди  | ітним договој                | оом № 2006-3 | 09 від 29.12.20 | 06, укладеним    | з юридич              | ною особою (стан с     | уб'єкта: припинено).                               |
|   | Аукціон:<br>UA-EA-2020-06-05-000        | 022-b              |                              |              | Остання зміна:  |                  |                       |                        |                                                    |
|   |                                         |                    |                              |              |                 |                  |                       |                        | установи / відсутність<br>зобов'язань за договором |
|   |                                         |                    |                              |              |                 |                  |                       |                        | Гарантійний внесок буде                            |
|   | ЗБЕРЕГТИ                                |                    |                              |              |                 |                  |                       |                        |                                                    |
|   |                                         |                    |                              |              |                 |                  |                       |                        |                                                    |
|   |                                         |                    |                              |              |                 |                  |                       |                        |                                                    |
| V | ERTAS                                   |                    | <mark>DZORRO</mark><br>Одажі |              |                 |                  |                       |                        | 044 333 47 05<br>support@vertas                    |
| 7 | овини Контакти Регла                    | мент Публічні      | а оферта                     |              |                 |                  |                       |                        |                                                    |

Після направлення пропозиції Ви повинні завантажити рахунок для сплати гарантійного внеску та підвантажити довідку проте, що Ви не є кредитор за даним лотом та не є поручителем за ним та натиснути кнопку «Зберегти». Після виконаних кроків залишається очікувати персональне аукціоном який Вами посилання за на надано цінову пропозицію, дане посилання буде доступне Вашому В особистому кабінеті учасника.

При переході за даним посиланням, до поки не настане час старту аукціону користувачі бачать статус «Очікування»

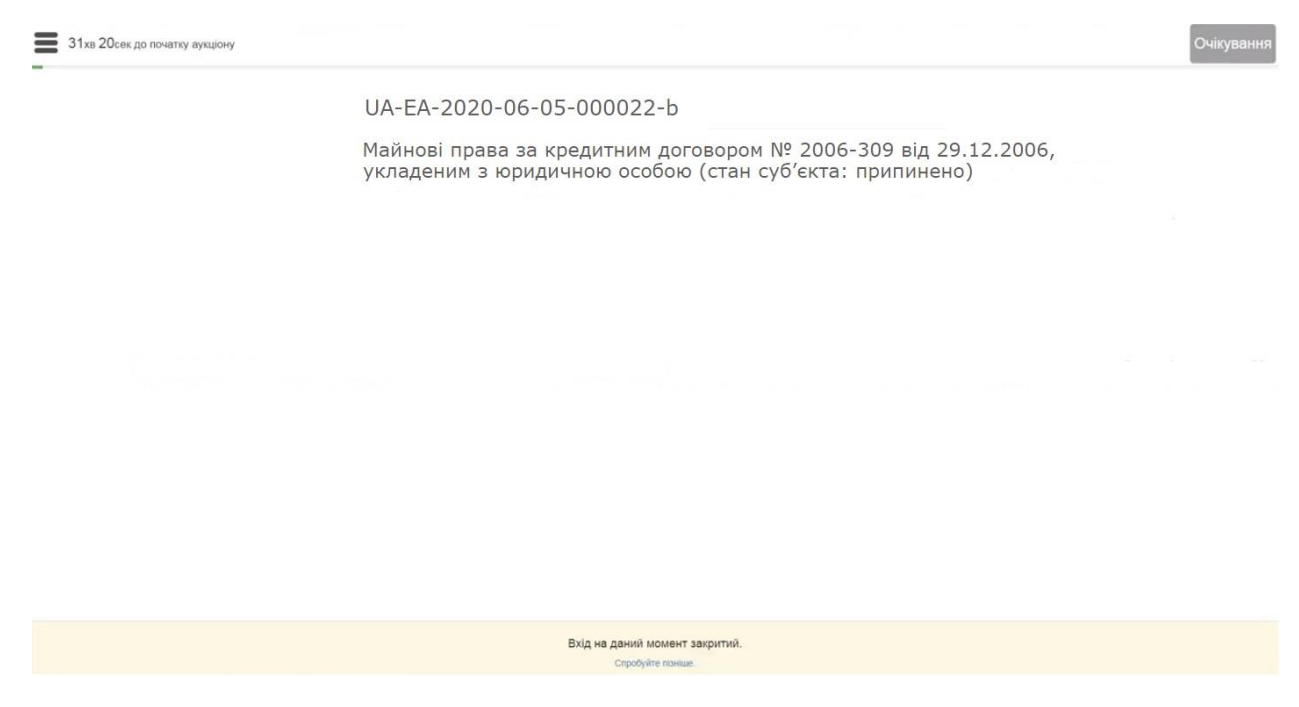

Після початку аукціону перейдіть за посиланням та натисніть чи Ви погоджуєтесь з умовами проведення аукціону: «Так»/Ні».

• Чи погоджуєтесь Ви з умовами проведення аукціону?

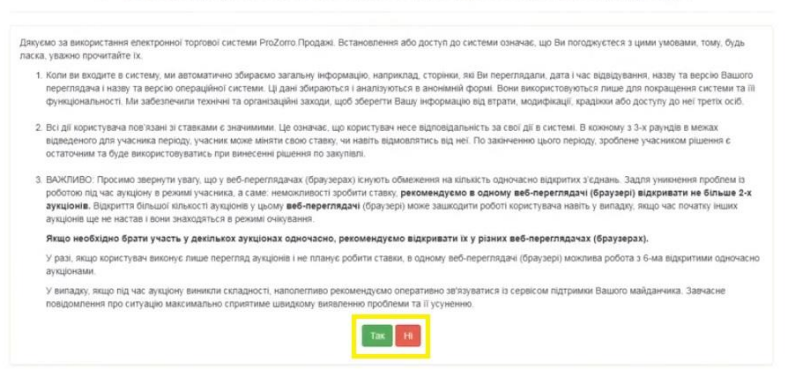

Після початку голландського аукціону система автоматично розпочинає покрокове зниження ціни лоту, для того щоб

зробити ставку система надає 5ть хвилин, якщо ставка не була зроблена вона автоматично знижує ціну на наступний крок.

| 0 10:01:49               | 950.00 грн               |                |  |
|--------------------------|--------------------------|----------------|--|
| 0 10:06:49<br>0 10:11:49 | 940.00 грн<br>930.00 грн | L <sub>2</sub> |  |
| 0 10:16:49<br>0 10:21:49 | 920.00 грн<br>910.00 грн |                |  |
| 10:26:49                 | 900.00 грн               |                |  |

Важливо! Якщо Ви допущені до аукціону у Вас повинна бути кнопка «Зробити ставку», якщо її не має Ви зайшли як спостерігач і не можете робити ставку для цього Вам потрібно перейти на аукціон за особистим посиланням у Вашому кабінеті.

Для того щоб погодитися із запропонованою ціною та зупинити падіння ціни Вам потрібно натиснути кнопку «Зробити ставку», після цього ціна фіксується і Голландський етап завершено.

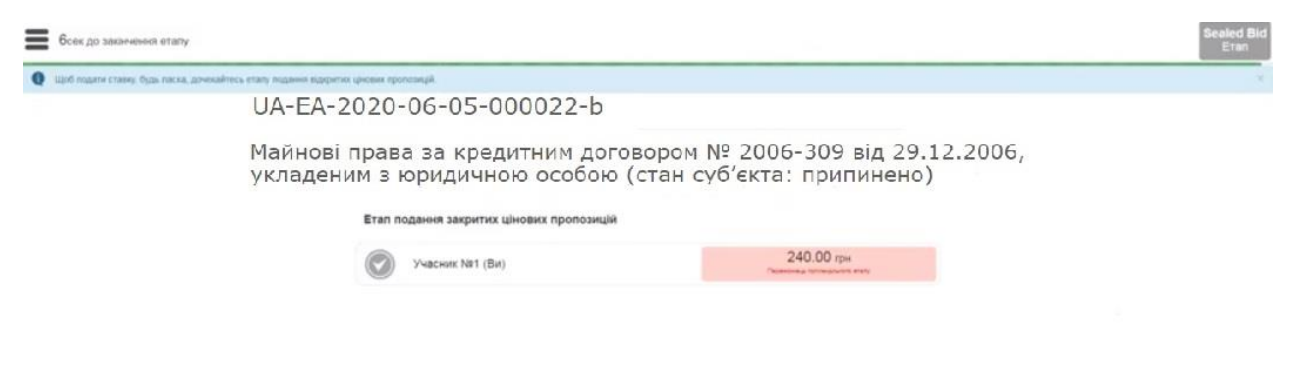

Після 16:15, точний час зазначається на сторінці лоту, модуль робить паузу в 10 хвилин та переходить до другого етапу, етапу

подання закритих цінових пропозицій від інших учасників аукціону але не менше ніж зафіксована ціна голландського етапу.

| UA-EA-2020-06-05-000                                                                           | 022-b                                                            |                    |
|------------------------------------------------------------------------------------------------|------------------------------------------------------------------|--------------------|
| Майнові права за кредиті<br>укладеним з юридичною<br>Етап подання відкритих цінових пропозицій | ним договором № 2006-309 від 2<br>особою (стан суб'єкта: припине | 29.12.2006,<br>но) |
| Учасник №3                                                                                     | 300.00 грн                                                       |                    |
|                                                                                                | 240.00 mm                                                        |                    |

Якщо на другому етапи аукціону не було жодного зареєстрованого учасника, то переможцем стає той, хто зупинив падіння ціни.

Якщо на другому етапі аукціону було подано інші цінові пропозиції, то модуль аукціону переходить до третього, завершального етапу і дає можливість надати свою пропозицію від того учасника, котрий зупинив падіння ціни голландського етапу та прийняти рішення надати ціну пропозицію, котра буде більшою за максимальну ціну, подану в другому етапі аукціону закритих цінових пропозицій.

| 4ха 57сек до закичения етапу |                                                |                                                                       | Best Bid<br>Etan   |
|------------------------------|------------------------------------------------|-----------------------------------------------------------------------|--------------------|
|                              | UA-EA-2020-06-05-00                            | 00022-b                                                               |                    |
|                              | Майнові права за креді<br>укладеним з юридично | итним договором № 2006-309 від 2<br>юю особою (стан суб'єкта: припине | 29.12.2006,<br>но) |
|                              | Етап подання відкритих цінових пропозиці       | ы                                                                     |                    |
|                              | YHECHINK NE3                                   | 300.00 грн                                                            |                    |
|                              | YHECHINE NET (Bir)                             | 240.00 грн                                                            | Þ                  |
|                              |                                                |                                                                       |                    |
|                              |                                                |                                                                       |                    |
|                              |                                                |                                                                       |                    |
|                              |                                                |                                                                       |                    |
|                              |                                                |                                                                       |                    |
|                              |                                                |                                                                       |                    |
|                              | Ваша ставка:                                   |                                                                       |                    |

Після завершення аукціону модуль відкриває всі пропозиції подані на аукціон та оголошує результати.

| ≡ | Аукціон завершився 10-го січня 2018 о 16:32 |            |                                              |                   | Завершено |
|---|---------------------------------------------|------------|----------------------------------------------|-------------------|-----------|
| 0 | Ім слостерізач і не можете робити ставии.   |            | 10.01.90                                     | autorisation cont | ×         |
|   |                                             | 0          | 16:06:49                                     | 220,00 грн        |           |
|   |                                             | 0          | 16:11:49                                     | 210.00 грн        |           |
|   |                                             | 0          | 16:16:49                                     | 200.00 rps        |           |
|   |                                             | Eran n     | одання закритих цінових пропозицій           |                   |           |
|   |                                             | $\bigcirc$ | Тестовий учасник Голландського аукціону (Ви) | 240.00 грн        |           |
|   |                                             | $\bigcirc$ | ізанов Ізан Іванович                         | 300.00 грн        |           |
|   |                                             | Etan n     | одання відкритих цінових пропозицій          |                   |           |
|   |                                             | $\bigcirc$ | Тестовий учасник Голландського аукціону (Ви) | 310.00 грн        |           |
|   |                                             | $\bigcirc$ | іванов Іван Іванович                         | 300.00 грн        |           |
|   |                                             | Oronoi     | шення результатів                            |                   |           |
|   |                                             | 0          | Тестовий учасник Голландського аукціону (Ви) | 310.00 rps        |           |
|   |                                             | 0          | іванов Іван Іванович                         | 300.00 грн        |           |

Завершальним кроком є підписання протоколу, який система формує одразу після завершення аукціону.